## Access the different versions of a content

Follow this procedure to access the different versions of a content.

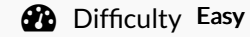

Duration 5 minute(s)

## Contents

Step 1 - Go to the tutorial Step 2 - Go to previous versions of a page Step 3 -Comments

## Step 1 - Go to the tutorial

On the home page, click on a tutorial.

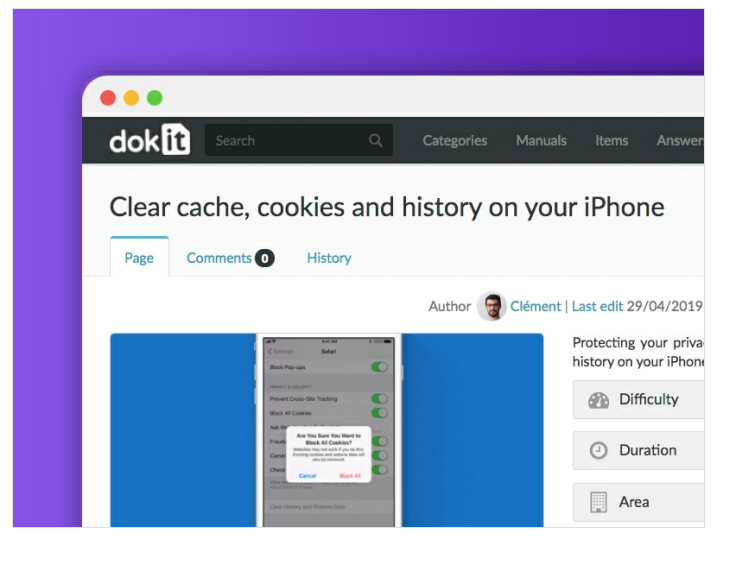

## Step 2 - Go to previous versions of a page

In the tutorial, click on **In Proofreading**, next to the name of the proofreader.

In the pop-up window, click on **View latest validated version**. The last saved version is displayed.

To return to the version currently being proofread, click on Validate and select View version currently being proofread.

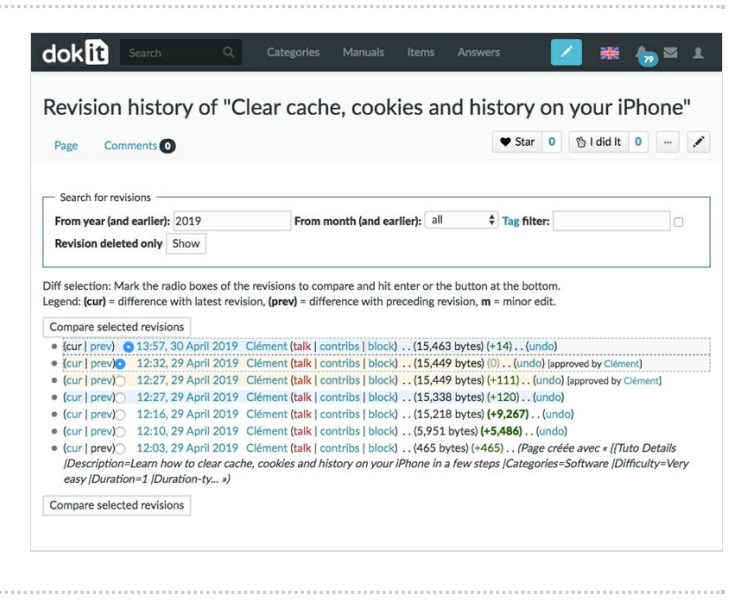

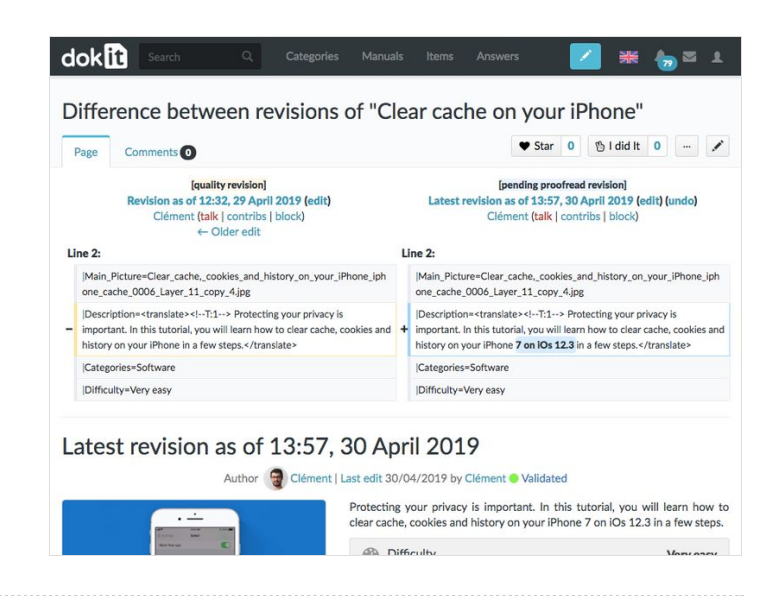